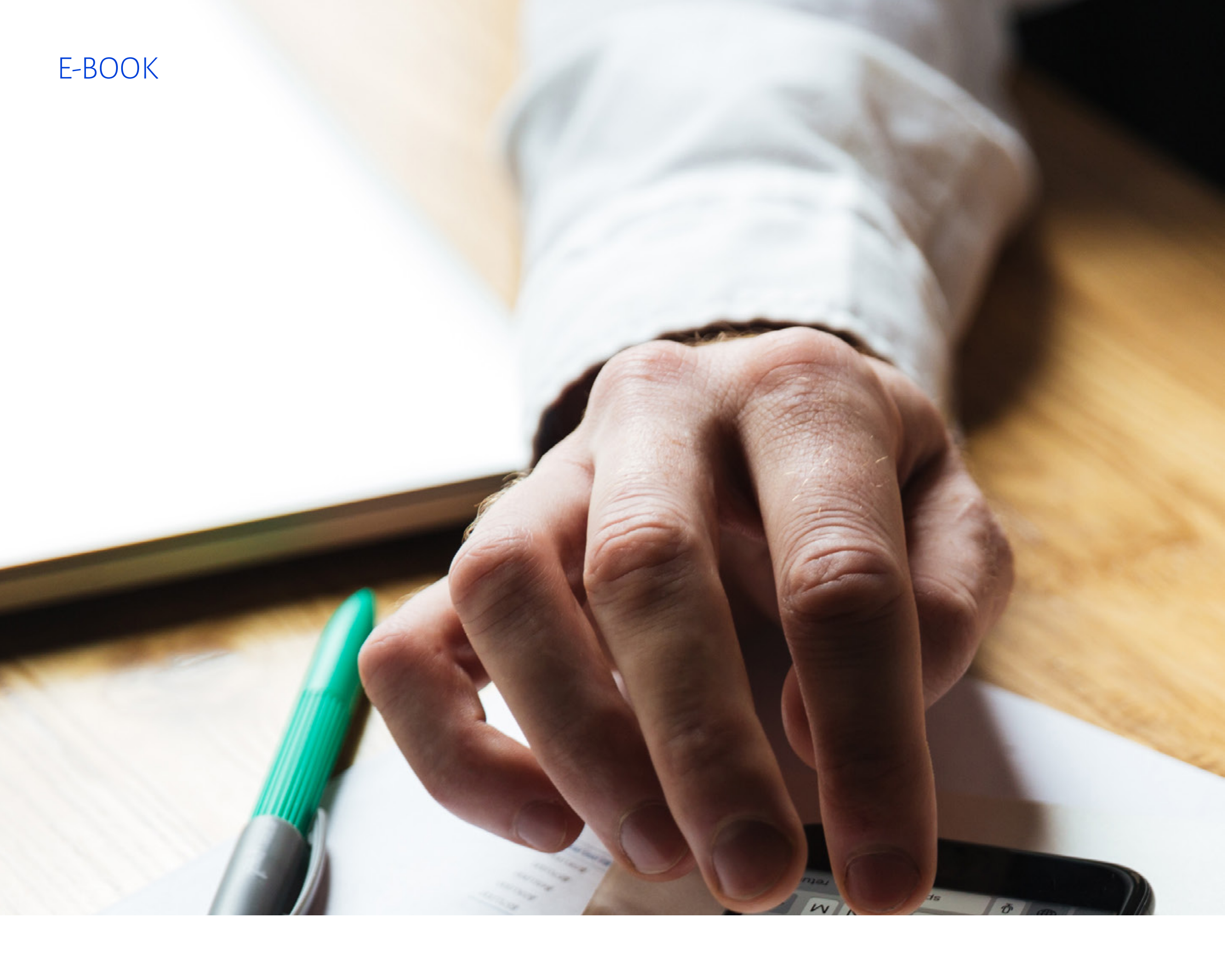

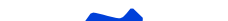

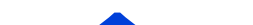

## EMISSÃO DE NFELETRÔNICA

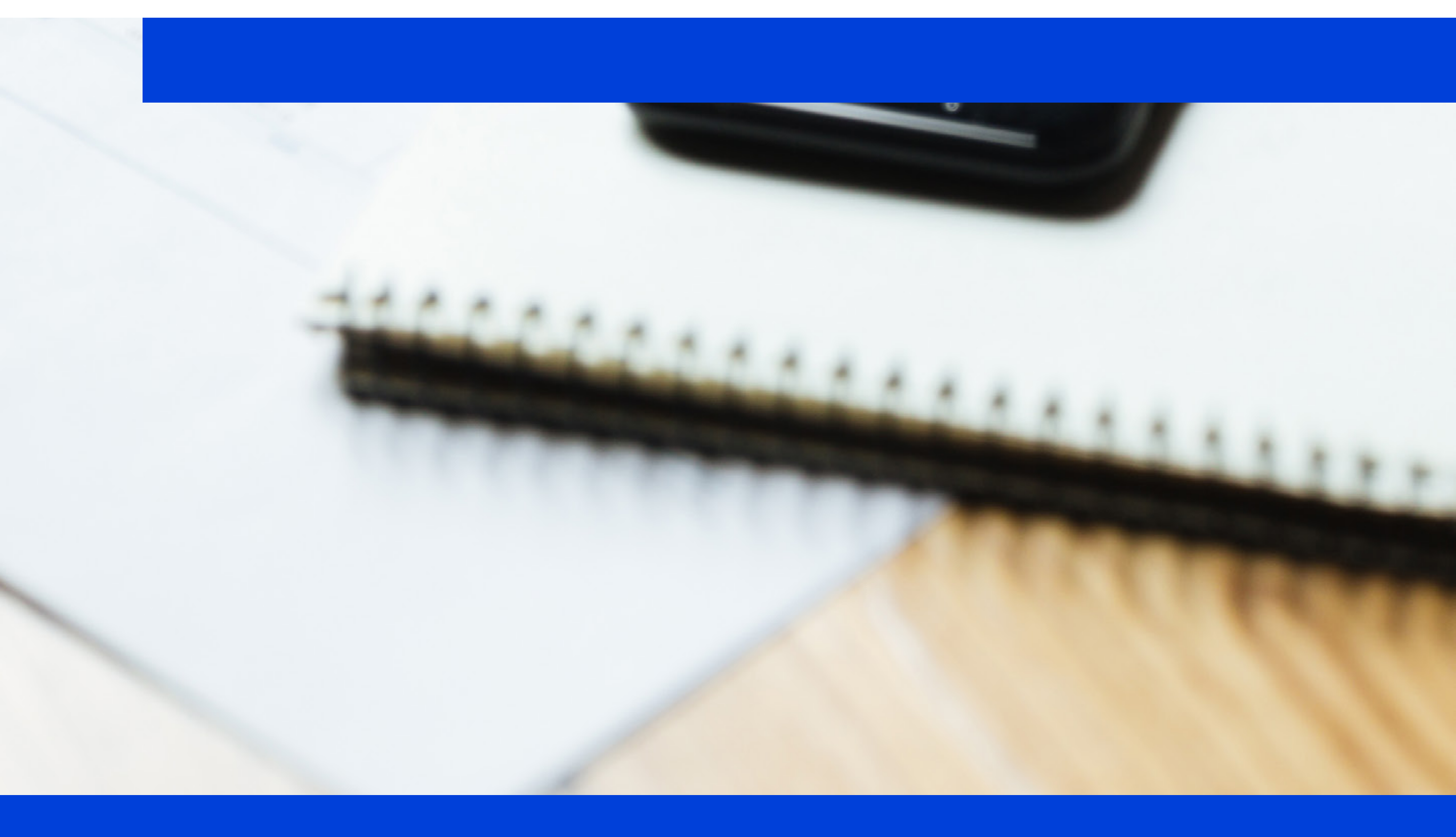

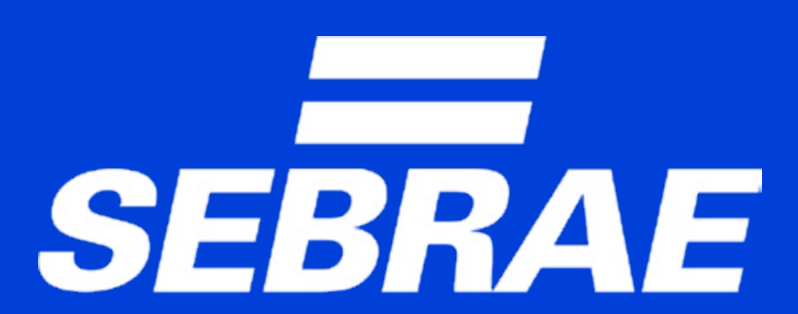

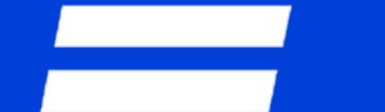

### Emissor de Nota Fiscal Eletrônica: seu sistema não está abrindo?

Ao acessar o Emissor de Nota Fiscal Eletrônica do Sebrae, o empresário poderá não conseguir abrir o sistema. Veja, a seguir, como proceder. O Sebrae disponibiliza para o empresário, de forma gratuita, o sistema necessário para a emissão de notas fiscais. Caso você esteja enfrentando alguma dificuldade na abertura do sistema Emissor de Notas Fiscais Sebrae, o procedimento padrão indicado é o seguinte:

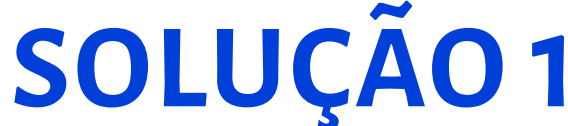

Clique no botão **Iniciar**, no canto inferior esquerdo da tela do Windows.

Em seguida, digite **Configurar Java** e selecione o aplicativo **CONFIGURAR JAVA**.

| Tudo Aplica            | tivos Documentos          | Web | Mais • | ·                             | ≈ … × |
|------------------------|---------------------------|-----|--------|-------------------------------|-------|
| Melhor correspon       | déncia                    |     |        |                               |       |
| Configur<br>Aplicativo | ar Java                   |     |        |                               |       |
| Pesquisar na Web       |                           |     |        | Configurar Java               |       |
| ,O configurar j        | ava - Ver resultados da 1 | Neb | >      | Aplicativo                    |       |
|                        |                           |     |        |                               |       |
|                        |                           |     |        | Abrir Abrir                   |       |
|                        |                           |     |        | C Executar como administrador |       |
|                        |                           |     |        | Abrir local do arquivo        |       |
|                        |                           |     |        | -C3 Fixar em Iniciar          |       |
|                        |                           |     |        | -CI Fixar na barra de tarefas |       |
|                        |                           |     |        | Desinstalar                   |       |

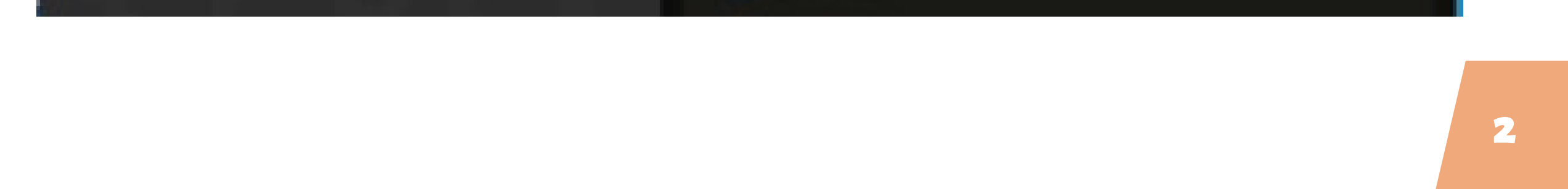

# Na tela **Painel de Controle Java**, certifique-se de que você está na aba **Geral** e clique no botão **Exibir**, à direita.

| Painel de Controle Java                                                                                                    |                                                                                                    | - 0                                                                                                    | >    |
|----------------------------------------------------------------------------------------------------|----------------------------------------------------------------------------------------------------|----------------------------------------------------------------------------------------------------|------|
| ieral Atualizar Java Segurança Avançado                                                                                                    |                                                                                                    |                                                                                                    |      |
| Sobre                                                                                                    |                                                                                                    |                                                                                                    |      |
| Exibe as Informações de Versão sobre o Painei de Co                                                                                                    | ntrole Java.                                                                                                    |                                                                                                    |      |
|                                                                                                    |                                                                                                    | Sobre.                                                                                                 |      |
|                                                                                                    |                                                                                                    |                                                                                                    |      |
| Definições de Rede<br>As definições de rede são usadas durante conexões a<br>definições de rede do seu Web browser. Somente us                                                                                                    | com a Internet. Por padr<br>Jários avançados devem                                                              | ão, o Java usará<br>modificar essas                                                                    | i as |
| Definições de Rede<br>As definições de rede são usadas durante conexões<br>definições de rede do seu Web browser. Somente us<br>definições.                                                                                                    | com a Internet. Por padr<br>Jários avançados devem<br>Defi                                                      | ão, o Java usará<br>modificar essas                                                                    | 6 aa |
| Definições de Rede<br>As definições de rede são usadas durante conexões<br>definições de rede do seu Web browser. Somente us<br>definições.<br>Arquivos Temporários na Internet                                                                                                    | com a Internet. Por padr<br>Jários avançados devem<br>Defi                                                      | ão, o Java usará<br>modificar essas<br>nições de Rede.                                                 |      |
| Definições de Rede<br>As definições de rede são usadas durante conexões<br>definições de rede do seu Web browser. Somente us<br>definições.<br>Arquivos Temporários na Internet<br>Os arquivos usados nos aplicativos Java são armazer<br>executados posteriormente de forma mais rápida. So<br>arquivos ou modificar essas definições.  | com a Internet. Por padr<br>Jários avançados devem<br>Defi<br>nados em uma pasta espr<br>mente usuários avançad | Bo, o Java usará<br>modificar essas<br>nições de Rede.<br>cóal para serem<br>as devem excluir          | . ad |
| Definições de Rede<br>As definições de rede são usadas durante conexiões<br>definições de rede do seu Web browser. Somente us<br>definições.<br>Arquivos Temporários na Internet<br>Os arquivos usados nos aplicativos Java são armazer<br>executados posteriormente de forma mais rápida. So<br>arquivos ou modificar essas definições. | com a Internet. Por padr<br>uários avançados devem<br>Defi<br>sados em uma pasta espr<br>mente usuários avançad | Bo, o Java usară<br>modificar essas<br>nições de Rede.<br>cial para screm<br>as devem excluir<br>Exbir |      |
| Definições de Rede<br>As definições de rede são usadas durante conexões<br>definições de rede do seu Web browser. Somente us<br>definições.<br>Arquivos Temporários na Internet<br>Os arquivos usados nos aplicativos Java são armazer<br>executados posteriormente de forma mais rápida. So<br>arquivos ou modificar essas definições.  | com a Internet. Por padr<br>uários avançados devem<br>Definidos em uma pasta espe<br>mente usuários avançad     | Bo, o Jovo usará<br>modificar essas<br>nições de Rede.<br>cóal para serem<br>as devem excluir<br>Exbir |      |

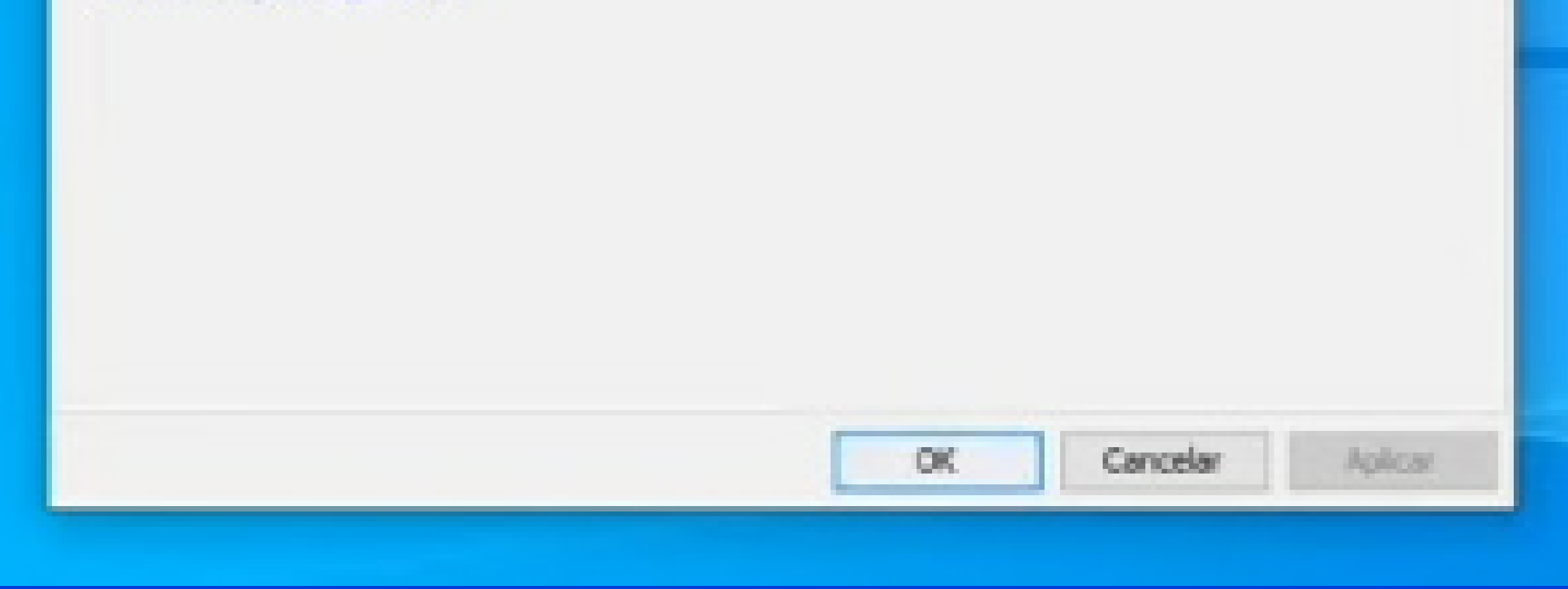

Escolha na tela a versão de Produção do Emissor de Nota Fiscal Eletrônica (NFe).

E depois, com o botão direito, selecione **Executar Off-line** (a segunda opção).

|                                                                      |                                                                                            | Tamanho Instalado: 0.0 KB - Tamanho /                                       | Armazenado em Cache: 118948)                                                                                                    |
|----------------------------------------------------------------------|--------------------------------------------------------------------------------------------|-----------------------------------------------------------------------------|----------------------------------------------------------------------------------------------------|
| Тро                                                                  | Data                                                                                       | Tamanho                                                                     | Status                                                                                                    |
| Aplicativo                                                           | 30/03/2022                                                                                 | 59407 KB                                                                    | 40                                                                                                    |
| Executar On-line<br>Executar Off-line<br>Instalar Atalhos<br>Excluir | 30,03/2022                                                                                 | 9(4407)(3                                                                   |                                                                                                    |
|                                                                      | Tipo<br>Aplicativo<br>Executar On-line<br>Executar Off-line<br>Instalar Atalhes<br>Excluir | Tpo Data Data Apicativo 30/03/2022 Executar On-line Instahr Atalhes Excluir | Tpo     Data     Tamanho Instalado: 0.0 K8 - Tamanho Instalado: 0.0 K8 - Tamanh |

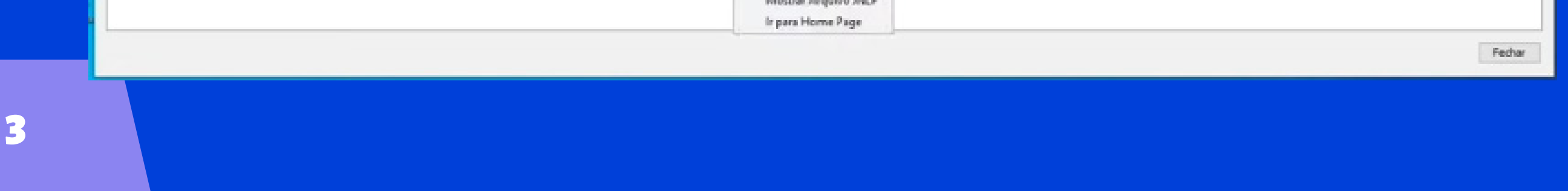

Ao realizar este procedimento, o aplicativo Emissor de Notas Fiscais do Sebrae irá abrir normalmente.

## **SOLUÇÃO 2**

Caso o procedimento padrão para abertura do Sistema Emissor de Notas Fiscais do Sebrae não funcione, será necessário realizar um novo procedimento para a instalação de um pacote novo do sistema.

Antes de mais nada, entre no diretório raiz do seu computador. Normalmente, é o disco local C. Localize uma pasta chamada database. Clique com o botão direito nessa pasta e selecione a opção **Copiar** (entre Recortar e Colar).

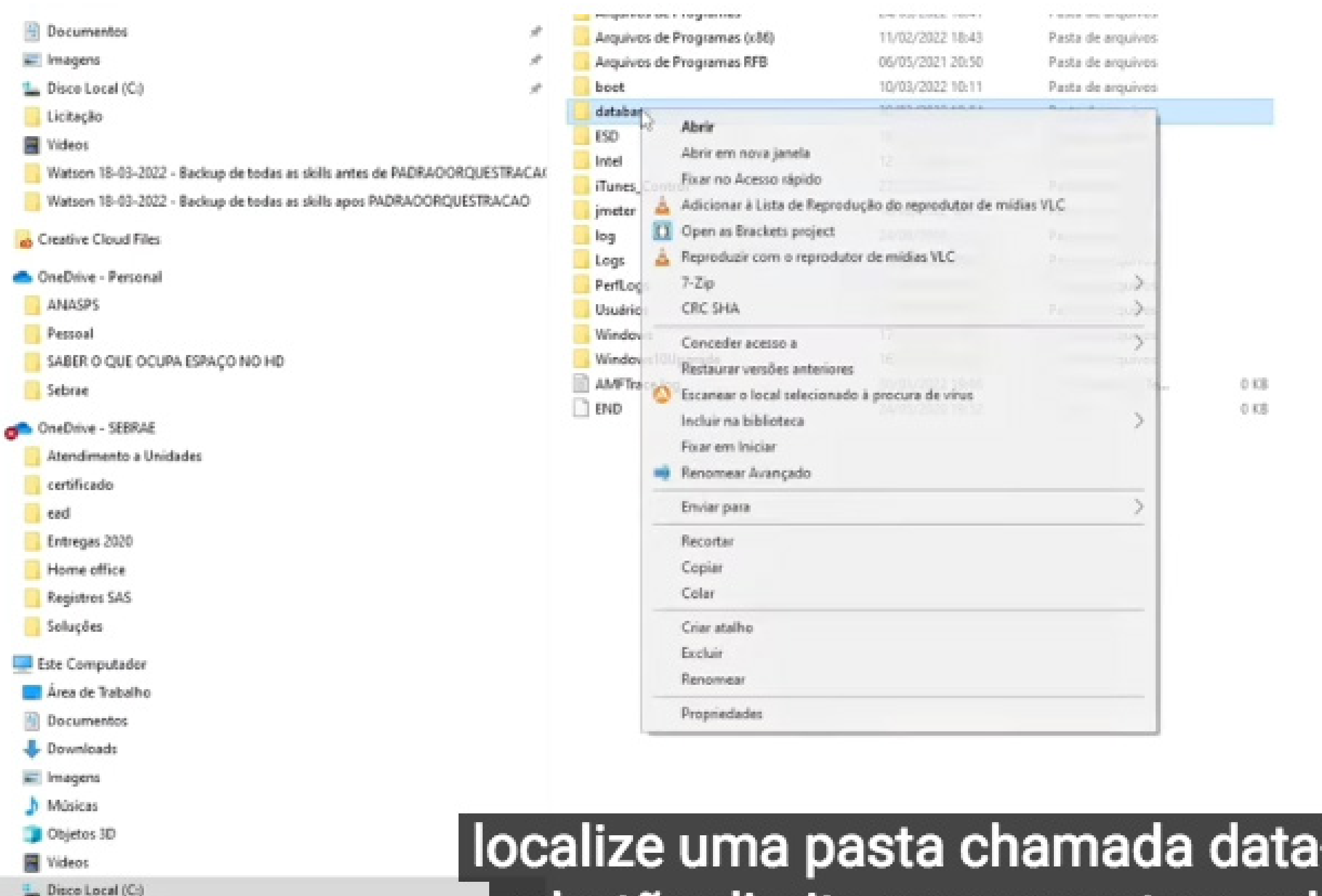

- Data (D.)
- HD (Z)

o botão direito nessa pasta e sel

- Rede
- 9 6005 1 item selecionado

1:32/4:10

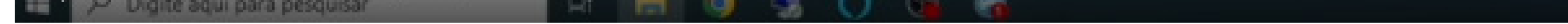

### Numa área branca, selecione o botão direito novamente e clique em **Colar**.

| Classificar por |   |
|-----------------|---|
|                 |   |
| Agrupar por     | 3 |
| Atualizar       |   |

Ao finalizar todo o procedimento de cópia, observe que agora você tem uma pasta chamada database e outra database -Cópia

| - sector or configuration   | A CONTRACTOR OF A CONTRACT OF A CONTRACT OF | a grada and analysis and |      |
|-----------------------------|----------------------------------------------------------------------------------------------------|--------------------------|------|
| Arquivos de Programas (x86) | 11/02/2022 16:43                                                                                                    | Pasta de arquivos        |      |
| Arquivos de Programas RFB   | 06/05/2021 20:50                                                                                                    | Pasta de arquivos        |      |
| boot                        | 10/03/2022 10:11                                                                                                    | Pasta de arquivos        |      |
| database                    | 30/03/2022 19:04                                                                                                    | Pasta de arquivos        |      |
| ESD                         | 18/10/2021 12:37                                                                                                    | Pasta de arquivos        |      |
| Intel                       | 12/12/2015 16:57                                                                                                    | Pasta de arquivos        |      |
| iTunes_Control              | 27/07/2021 10:05                                                                                                    | Pasta de arquivos        |      |
| jmeter                      | 16/02/2022 16:22                                                                                                    | Pasta de arquivos        |      |
| log                         | 24/09/2021 19:24                                                                                                    | Pasta de arquivos        |      |
| Logs                        | 26/10/2021 10:38                                                                                                    | Pasta de arquivos        |      |
| PerfLogs                    | 07/12/2019 06:14                                                                                                    | Pasta de arquivos        |      |
| Usuários                    | 30/06/2021 17:02                                                                                                    | Pasta de arquivos        |      |
| Windows                     | 17/03/2022 10:00                                                                                                    | Pasta de arquivos        |      |
| Windows10Upgrade            | 16/08/2020 22:42                                                                                                    | Pasta de arquivos        |      |
| AMFTrace.log                | 30/03/2022 19:08                                                                                                    | Documento de Te          | 0 KB |
| END .                       | 24/05/2020 19:52                                                                                                    | Arquive                  | 0.68 |
| database - Copia            | 30/03/2022 19:08                                                                                                    | Pasta de arquives        |      |
| R                           |                                                                                                    |                          |      |

Exclua a pasta database – Cópia clicando com botão direito e selecionando a opção Excluir.

Ao realizar este procedimento, clique no botão Iniciar e digite **Prompt** (o Prompt de Comando).

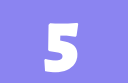

# Ao visualizar a melhor correspondência para esse aplicativo, clique com o botão direito e selecione a opção **Executar como administrador**.

| Tudo Aplicativos Doci           | umentos Web | Mais 🕶 | н & … ×                       |
|---------------------------------|-------------|--------|-------------------------------|
| Melhor correspondência          |             | ^      |                               |
| Prompt de Comando<br>Aplicativo |             |        |                               |
| Pesquisar na Web                |             |        | Promot de Comando             |
| , promp - Ver resultados da     | Web         | >      | Aplicativo                    |
| ,O prompt                       |             | > _    |                               |
| 🔎 prompt de comando             |             | >      | Abrir Abrir                   |
| , prompt de comando ac          | imin        | >      | C Executar como administrador |
| P prompt comando                |             | >      | Abrir local do arquivo        |
| O promo                         |             | >      | -C3 Fixar em Iniciar          |
|                                 |             |        | -C3 Fixar na barra de tarefas |

### Na janela preta que se abre, será necessário digitar JAVA WS em letras maiúsculas, espaço, <u>https://bit.ly/emissor-Sebrae-</u> producao.

### JAVA WS https://bit.ly/emissor-Sebrae-producao

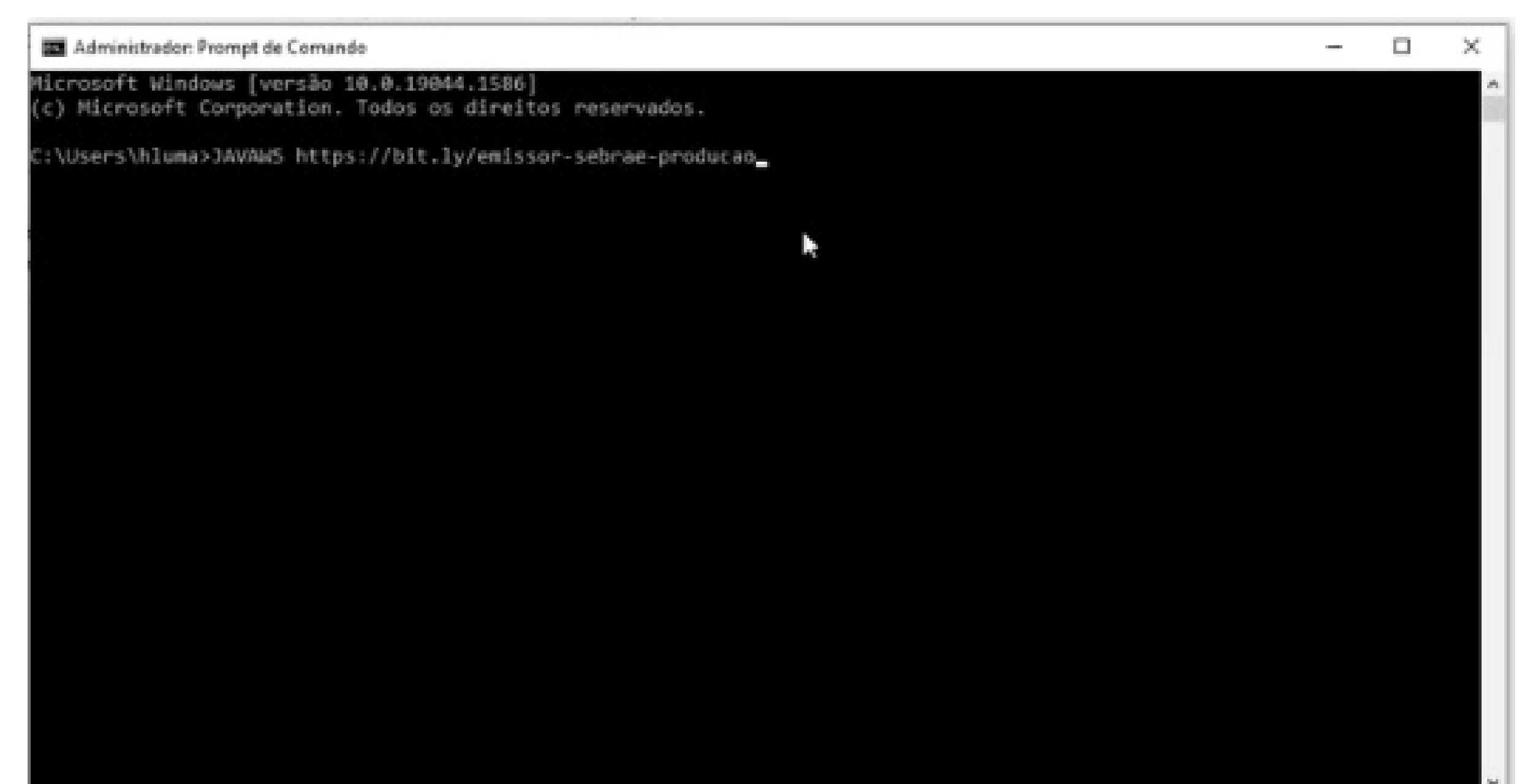

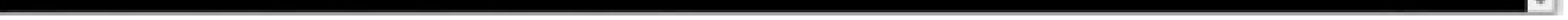

6

Ao realizar este procedimento, pressione a tecla **Enter** e o sistema começará a ser instalado.

Ao realizar a instalação, a velocidade para esse procedimento depende da velocidade da sua conexão com a internet. O sistema automaticamente será aberto.

Observequeos seus dados não serão carregados. Para solucionar isso, feche o sistema Emissor. Feche também a tela preta que foi aberta. Observe novamente no disco local C que você tem uma pasta chamada **database**.

Entre na pasta **database** Cópia, selecione todos os itens, clique com o botão direito e selecione a opção COPIAR.

Retorne ao disco local C e entre na pasta **database**. Com o botão direito, selecione a opção COLAR e observe que a cópia está sendo realizada.

O sistema irá perguntar se você deseja **Substituir os arquivos no destino**. Selecione essa opção. Ao finalizar, feche esta janela.

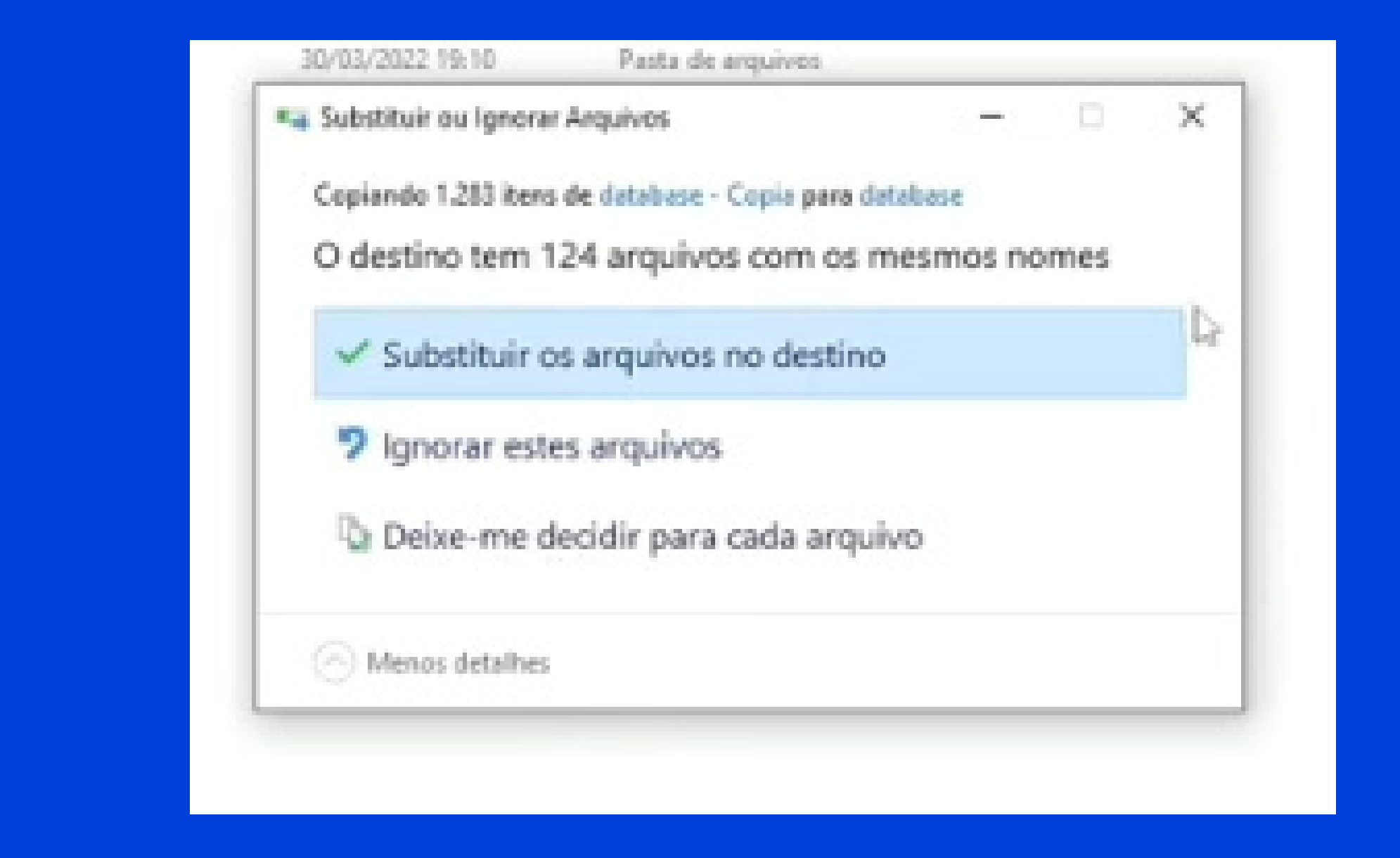

7

Na sua área de trabalho, veja o atalho que foi criado para o sistema emissor. Basta dar um duplo clique e o sistema será aberto, agora sim, com todos os seus dados e notas fiscais previamente carregados.

### **IMPORTANTE:**

Todo o conteúdo deste tutorial pode ser visto em vídeo neste link:

https://www.youtube.com/watch?v=Apwg777mopY

Veja, também, nesta página o link para baixar o Emissor de Notas Fiscais (NFe), além de dicas de uso, tutoriais e manuais de consulta.

## **REFERÊNCIAS:**

Este e-book tem como fonte o vídeo **Como acessar o emissor** de nota fiscal eletrônica gratuito do Sebrae, publicado no YouTube no dia 31 de março de 2022, com o link https://www. youtube.com/watch?v=Apwg777mopY.

8

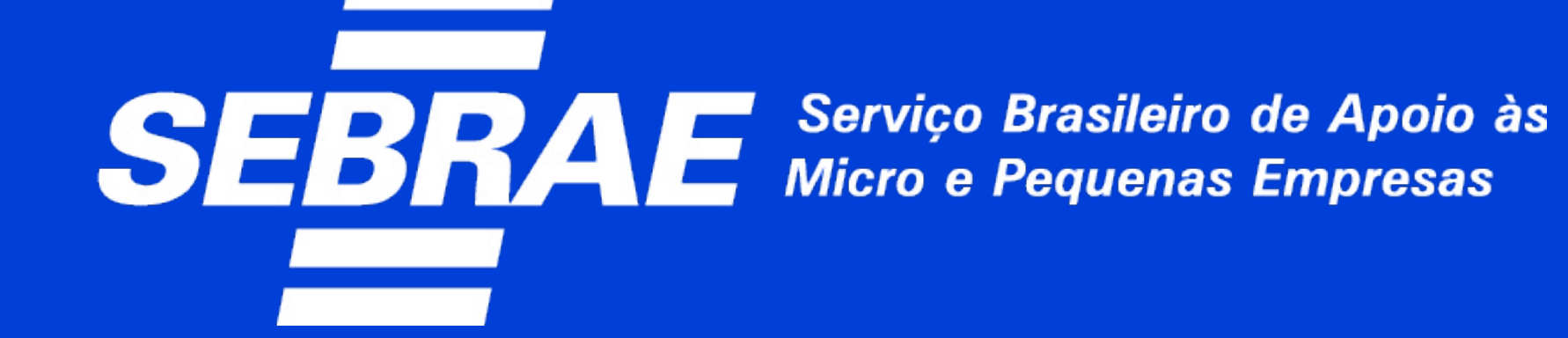

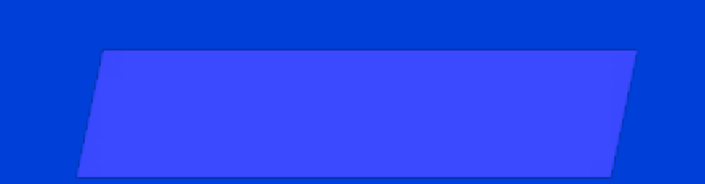